# 出席貯蔵ソフト操作マニュアル(中学校)

1 設定

出席簿貯蔵は、学校の組織として動かせるソフトになりました。従って、データベース(アクセス)と出 席簿貯蔵エクセルを作成することから始めます。またサーバーにデータベースを置いて、自分のパソコンか ら(またはサーバーにエクセルを置いても可)自分のデータベースに接続することによって、全体を把握で きるようにしました。これにより、出席状況を学校日誌に取りこむことができます。

なお、従来通り自分の学級だけでも自分のパソコン上及びサーバー上でも使用することができます。

(1) 出席簿貯蔵エクセルとデータベースを作成します。

ソフトを稼働させると「【出席貯蔵】出席データの新規作成」のフォームが出ますので、自分の学級の設 定を行います。

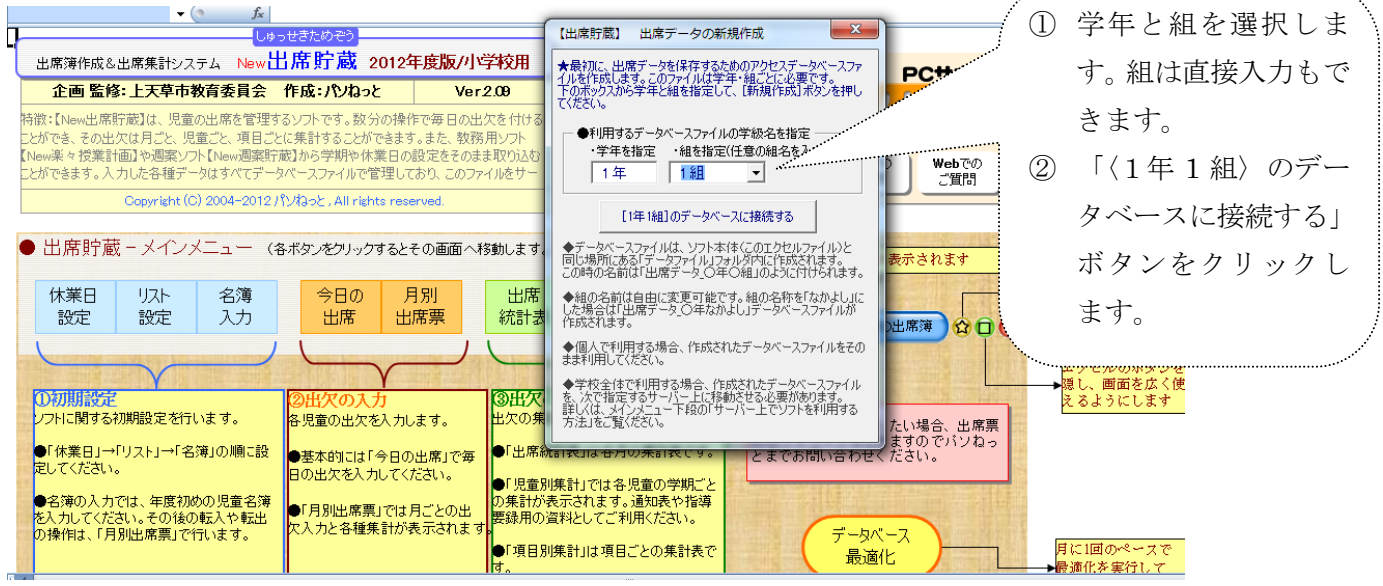

- (2)場所の指定をします。
  - ① 個人の PC 内のデータに接続する

出席貯蔵エクセルとデータベースを同じフォルダー内で使うときは「個人の PC 内のデータに接続する」にチェックを入れます。自分のパソコンで使う時(自分の学級のみ)又はサーバー内で同じフォル ダー内で使用する時(組織で使うとき)が考えられます。

② サーバーなど指定したフォルダー内のデータベースに接続する

自分のパソコンに学級の出席貯蔵エクセルを置きサーバーにデータベースを置いて使用する時に使 います。これは、組織で出席貯蔵を使用しますが、この方法が間違いや混乱を防ぐのに最適です。

|                    |                                                              | 0496676696                                 | 2 J                                           |                           |                                                                               |                  |
|--------------------|--------------------------------------------------------------|--------------------------------------------|-----------------------------------------------|---------------------------|-------------------------------------------------------------------------------|------------------|
|                    | 出席簿作成&出席集計システム                                               | 、New出席貯蔵                                   | <mark>裁</mark> 2012年度版/小                      | 学校用                       | お問い合わせなこちらまで                                                                  |                  |
|                    | 企画 監修:上天草市教育                                                 | 委員会 作成:パ                                   | ねっと Ver                                       | 2.09                      | PCサポートパソねっと<br>代表:下田 引 也 (しまだこうや)                                             | テーダヘースの场所を指定     |
| 特して                | 徹:【New出席貯蔵】は、児童の出<br>とができ、その出欠は月ごと、児童ご<br>New楽々授業計画】や调塞ソフト【N | 席を管理するソフトです<br>と、項目ごとに集計する<br>New調塞貯蔵】から学期 | 。数分の操作で毎日の出<br>ことができます。また、教務<br>PPo体業日の設定をそのま | 欠を付ける<br>新リンフト<br>ま取りらんない | 住所: 熊本県八代郡氷川町<br>Mail: kohya=s@alphaocn ne jp<br>Web: http://www.paso=net.com | します。             |
|                    | とができます。入力した各種データは                                            | すべてデータベースファイ                               | ルで管理しており、このファ                                 | イルをサー                     | ※最新バージョンや不具合に関する情報は Mail(の)<br>ホームページにてチェックしてください。 ご質問                        | ① 「個人の PC 内のデータに |
|                    | Copyright (C) 20                                             | 004-2012パソねっと、A                            | Il rights reserved.                           |                           |                                                                               | 接続する 」②「 サーバー    |
|                    | ●山帰町廠=メインメニ                                                  | ユー (谷ホタンを)                                 | リックするとその画面へす                                  | 多動しよ?                     |                                                                               | など指定したフォルダー内の    |
|                    | 休業日 リスト                                                      | 名簿 今E                                      | 日の 月別                                         | 出席                        | ●利用するデータベースファイルの場所を指定                                                         |                  |
|                    | 設定設定                                                         | 入力 出!                                      | 帝 出席票                                         | 統計                        | ○個人のPC内のデータベースに接続する                                                           | テータペースに接続する」の    |
|                    |                                                              |                                            |                                               |                           | ○ サーバーなど、指定したフォルダ内のデータベースに接、                                                  | どちらかにチェックを入れ、    |
|                    | Y<br>O初期設定                                                   | ②出欠(                                       | <u>γ</u><br>D入力                               | ③出力                       | [参照]を押してフォルダを指定→ 参照<br>CXUSercXteacherXDecktopXNew屮瞭貯蔵・                       |                  |
|                    | ソフトに関する初期設定を行いま                                              | す。 各児童の                                    | 出欠を入力します。                                     | 出欠の                       | 小-2012-¥データファイル                                                               | 「し年し組のテーダへースに    |
| Contraction of the | ●「休業日」→「リスト」→「名簿」(<br>定してください。                               | の順に設<br>●基本的<br>日の出欠:                      | こは「今日の出席」で毎<br>を入力してください。                     | ●「出席                      | tes.                                                                          | 接続する」ボタンをクリック    |
|                    | ●名簿の入力では、年度初めの!<br>を入力してください。その後の転り                          | 児童名簿<br>入や転出 ●「月別出                         | 「席票」では月ごとの出                                   | ● 児童<br>の集計<br>要録用(       | [1年1組]のデータベースに接続する ソフトを終了する                                                   | します。             |
|                    | の操作は、「月別出席票」で行いる                                             | ます。 欠入力と行                                  | 各種集計が表示されます                                   | ●「項目別                     | 集計 は項目ごとの集計表で                                                                 | <pre>&gt;</pre>  |

- ※ さらに、次の学級のデータベースを作成するときは、「New 出席貯蔵:小(2.00)」を稼働して同じ操作をしてデーベースとエクセルを作成します。混乱を避けるためには、教務主任等が学級分のデーベースとエクセルを作成した方がいいと思います。
- ※ 出席貯蔵フォルダーの中に全学級分のエクセルとデータファイル内に学級のデータベースができました。

|                         | PROPERTY AD ANY  | 1                |                    |                                                                                                    |                  |                  |       |
|-------------------------|------------------|------------------|--------------------|----------------------------------------------------------------------------------------------------|------------------|------------------|-------|
| Solo + YZFFE + Ne       | w出席貯蔵:小-2012- 🕨  | 1 + 47           | 検索                 | 9                                                                                                    |                  |                  |       |
| 🍓 整理 ▼ 🏢 表示 👻 開く        | ▼ 🚔 印刷 📑 電子メールで送 | 信する 🔂 共有 🔮 書     | き込む                |                                                                                                    | 更新日時             | 種類               | サイズ   |
| お気に入りリンク                | 名前               | 更新日時             | 種類                 | ③ 出席データ 1年1組                                                                                                    | 2012/04/03 9:48  | Microsoft Access | 500 F |
| R+= v >.k               | () データファイル)      | 2012/04/03 9:53  | ファイル フォルダ          | 副出席データ 2年1組                                                                                                    | 2012/04/03 9:49  | Microsoft Access | 500 F |
|                         | New出席貯蔵:小(2.09)  | 2012/03/28 11:53 | Microsoft Excel 97 | 副出席データ 3年1組                                                                                                    | 2012/04/03 9:50  | Microsoft Access | 500 F |
| E077                    | 图出席貯蔵_1年1組       | 2012/04/03 9:52  | Microsoft Excel 97 | 副出度データ 4年1組                                                                                                    | 2012/04/03 9:50  | Microsoft Access | 500 k |
| 詳細 >>                   | 图出席貯蔵_2年1組       | 2012/04/03 9:52  | Microsoft Excel 97 | 副出産データ 5年1組                                                                                                    | 2012/04/03 9:52  | Microsoft Access | 500 F |
| フォルダ                    | ✔ 図出席貯蔵_3年1組     | 2012/04/03 9:52  | Microsoft Excel 97 | 図 出席データ_6年1組                                                                                                    | 2012/04/03 9:53  | Microsoft Access | 500 F |
|                         | 图出席貯蔵_4年1組       | 2012/04/03 9:52  | Microsoft Excel 97 | <ul> <li>□</li> <li>□</li> <li>□<td>2012/03/28 10:47</td><td>Microsoft Access</td><td>500 F</td></li></ul> | 2012/03/28 10:47 | Microsoft Access | 500 F |
|                         | 图出席貯蔵_5年1組       | 2012/04/03 9:52  | Microsoft Excel 97 |                                                                                                    |                  |                  |       |
| 🔮 この相<br>🍌 24年度教育ソフト配布分 | 图出席貯蔵_6年1組       | 2012/04/03 9:53  | Microsoft Excel 97 | 1,376 KB                                                                                                    |                  |                  |       |

#### (3) 出席貯蔵を組織で使うとき

組織で使うときは、したの図のように各自のパソコンにエクセルシートを置き、サーバーに データファイル及び New 出席貯蔵:小(2.00)が入った〇〇小(中)出席貯蔵フォルダー を置いて接続します。

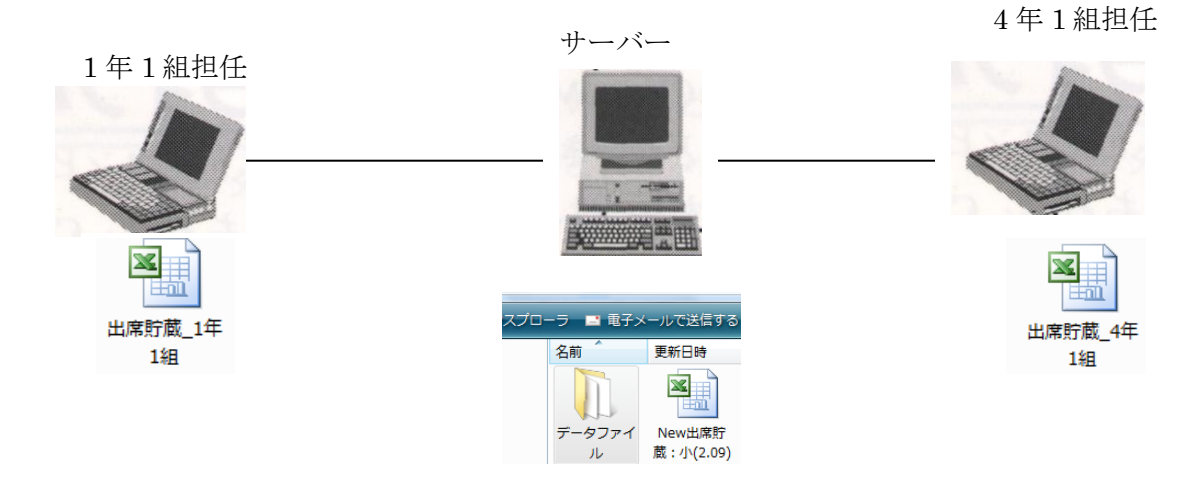

#### 2 休業日設定

(1) 教務貯蔵から休業日を取り込む

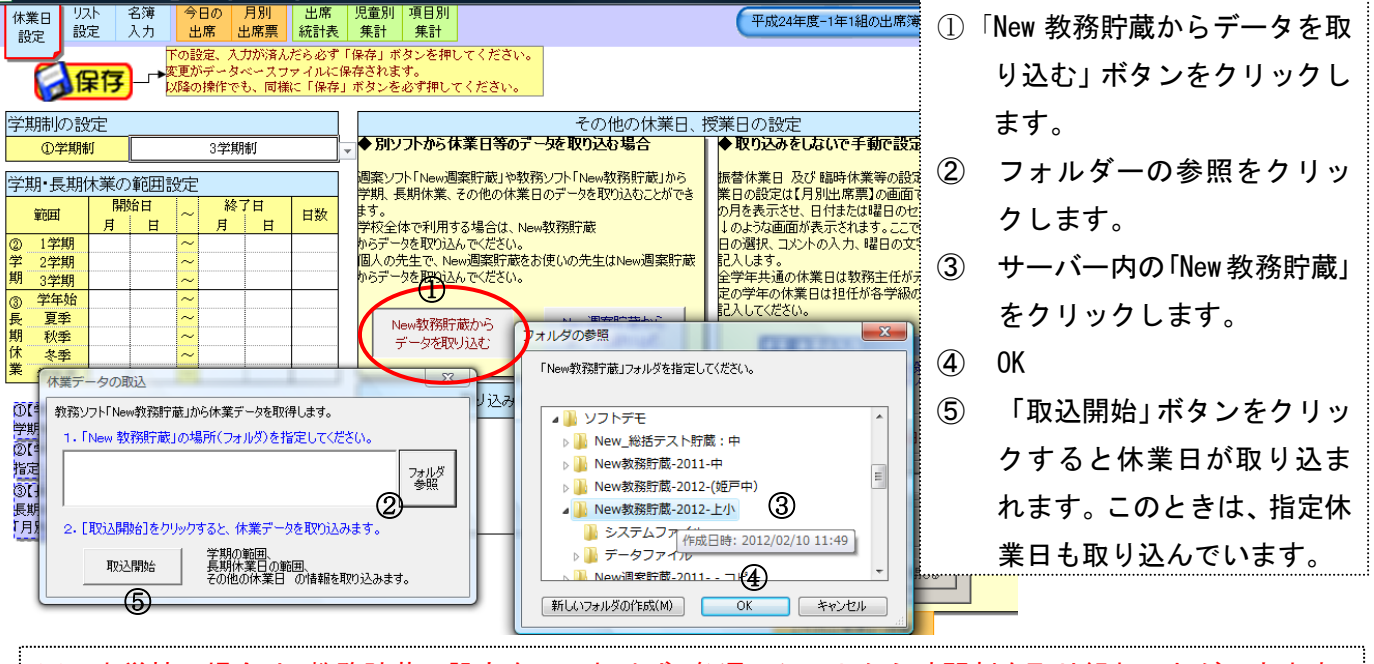

※ 中学校の場合は、教務貯蔵の設定をしておけば、各週のシートから時間割を取り組むことができます。

#### (2)休業日を手動で取り込む

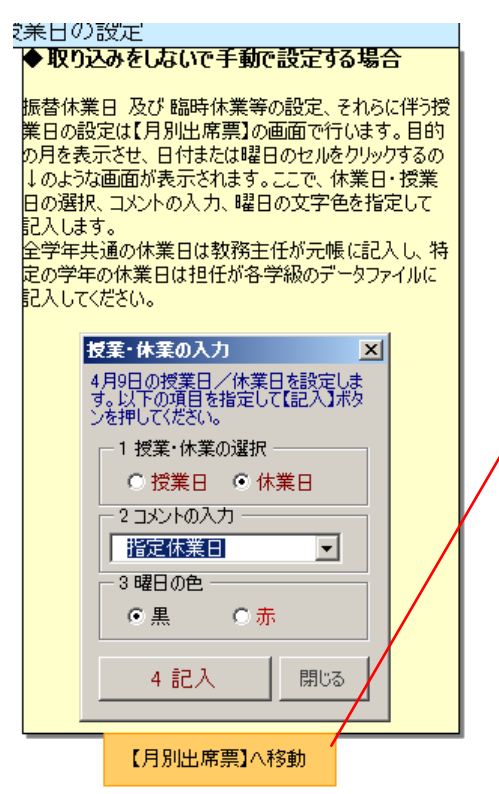

「【月別出席簿】へ移動」ボタンをクリックすると4月の出席簿 へとびます。日をクリックすると「授業・休業の入力」のフォー ムが出ますので、必要事項を入力します。コメントは選択できま すが、直接入力も可能です。

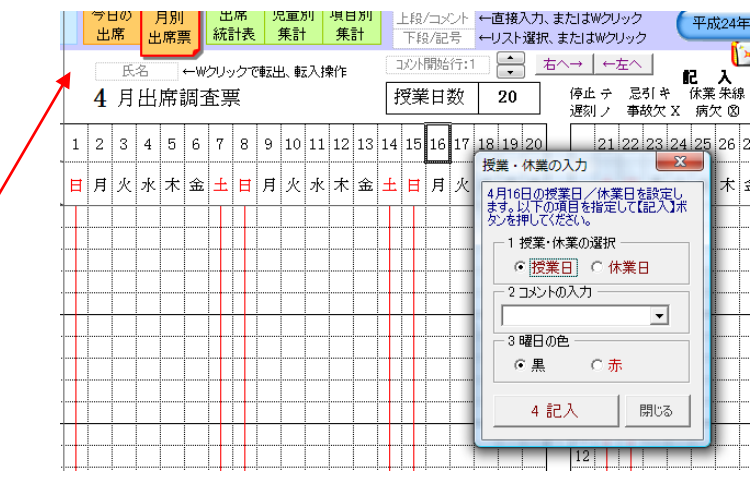

3 リスト設定

欠席や遅刻の状況を書き込むときリストから選べば便利です。そのリストを作成します。ある程度は設定 していますが、さらに追加することもできます。また、書き込み時に直接入力もできます。

| 休業日    | リスト              | 名簿 週別                 | 出席                   | 学期別生徒別                             | 項目別       |                  |           | (               | 平成24年度-1年18 | 祖の出席簿                 |       |
|--------|------------------|-----------------------|----------------------|------------------------------------|-----------|------------------|-----------|-----------------|-------------|-----------------------|-------|
| 設定     | 設定               | 人刀 出席溥                | 統計表                  | 来計   来計                            | 、 来計      |                  |           |                 |             |                       | · · · |
|        | _                | 保存                    |                      | 記入詞                                | 記号の対応:    | <br>コメント         |           |                 |             | │ 学科•担                | モリスト  |
| 意味     | 遅刻               | 早退                    | 欠課                   | 病欠                                 | 事故欠       | 停止               | 忌引        | 認定              | 転出の為の停止     |                       |       |
| 記入記号   | 1                | Δ                     | ケ                    | 8                                  | x         | <b>7</b>         | ŧ         | =               | τ           | 学科                    | 担任    |
| 1      |                  |                       |                      | 風邪                                 | 旅行        | インフルエンサ゛         |           |                 |             | 国語                    |       |
| 2      |                  |                       |                      | 頭痛                                 | 家都合       | 流行性感冒            |           |                 |             | 社会 🥂                  |       |
| 3      |                  |                       |                      | 喘息                                 |           | 風疹               |           |                 |             | 】<br>】<br>】<br>】<br>】 |       |
| 4      |                  |                       |                      | 腰痛                                 |           | 水痘               |           |                 |             | [埋料                   |       |
| 5      |                  |                       |                      | <br> <br> <br> <br> <br> <br> <br> |           |                  |           |                 |             | 音楽                    |       |
| 6      |                  |                       |                      | □ 尋林珍                              |           |                  |           |                 |             | 美術                    |       |
| 7      |                  |                       |                      | 光烈                                 |           |                  |           |                 | ······      |                       |       |
| ð<br>0 |                  |                       |                      | 下位                                 |           | - 手動             | の場合は、     | 、担任名            | を入          | 拉绑                    |       |
| 3      |                  |                       |                      | 休調不良                               |           |                  |           |                 |             | 大市                    |       |
| 11     |                  |                       |                      | 11年前11122                          |           | 🚽 カして            | おいてくフ     | ださい。            | 毎日          | 经企                    |       |
| 12     |                  |                       |                      | 89.7m                              |           |                  | 7 2 = 184 |                 |             | 掃む□                   |       |
| 13     |                  |                       |                      |                                    |           | 設定す              | る必要かる     | あります            | o           | 選択R<br>選択R            |       |
| 14     |                  |                       |                      |                                    |           |                  | ······    |                 |             | 選択C                   |       |
| 15     |                  |                       |                      |                                    |           |                  |           |                 |             | 選択D                   |       |
| 16     |                  |                       |                      |                                    |           |                  |           |                 |             | 学活                    |       |
| 17     |                  |                       |                      |                                    |           |                  |           |                 |             | 行事                    |       |
| 18     |                  |                       |                      |                                    |           |                  |           |                 |             | 生徒会                   |       |
| 19     |                  |                       |                      |                                    |           |                  |           |                 |             |                       |       |
| 20     |                  |                       |                      |                                    |           |                  |           |                 |             |                       |       |
|        | 2入記号を変<br>S記号に対応 | 更する場合、1文号<br>するコンルを登録 | 2で入力してくだ<br>できます。登録! | さい。<br>リフトレたコメントは                  | - 「调別中 度亜 | 」で使用できます。        |           |                 |             |                       |       |
| Ľ      | 192-2467340      |                       |                      | 551 OIZ 47071 (8                   |           | J CIX/II COA 3 8 |           |                 |             |                       |       |
|        |                  |                       |                      |                                    |           |                  |           |                 |             |                       |       |
|        |                  |                       |                      |                                    |           |                  | (週間出      | 席簿」で学科          | や担任の入力に使う   | リストです。                | 1     |
|        |                  |                       |                      |                                    |           |                  | 教務ソフ      | <b>トから時間割</b> を | を取り込む場合、設定  | ミする必要はあ               | りません。 |

リストの入力がすんだら必ず「保存」ボタンをクリックしてください。

## 4 名簿の入力

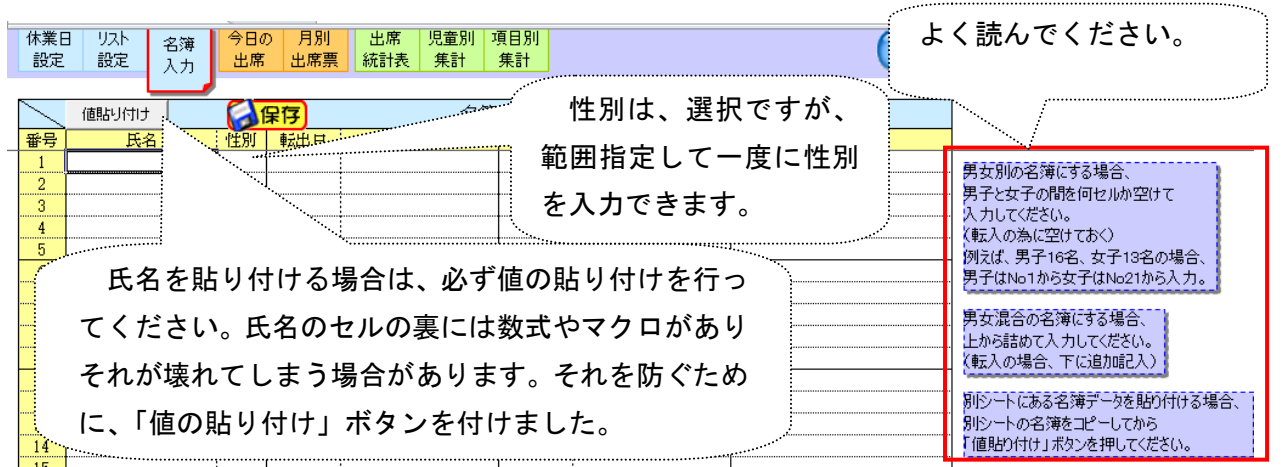

### 5 時間割の設定

#### (1) New 教務貯蔵から時間割を取り込む場合

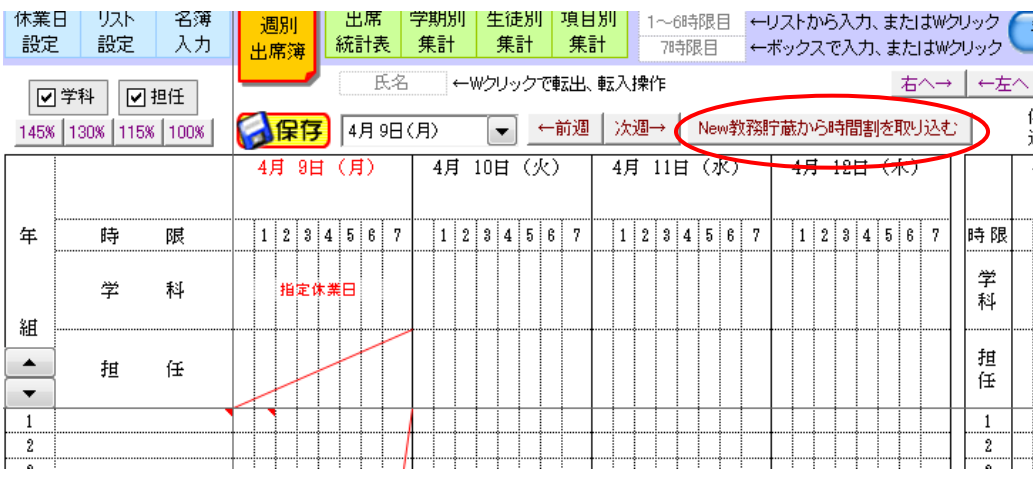

教務貯蔵と接続を設定 しておれば、ボタン1つ でその週の時間割を取 り込むことができます。

(2) 手動で設定する場合

期日のセルをダブルクリックすると「学科、担任、休業日」設定が出ます。ここで設定します。この場 合、リストを入れていないと直接入力しなければなりません。

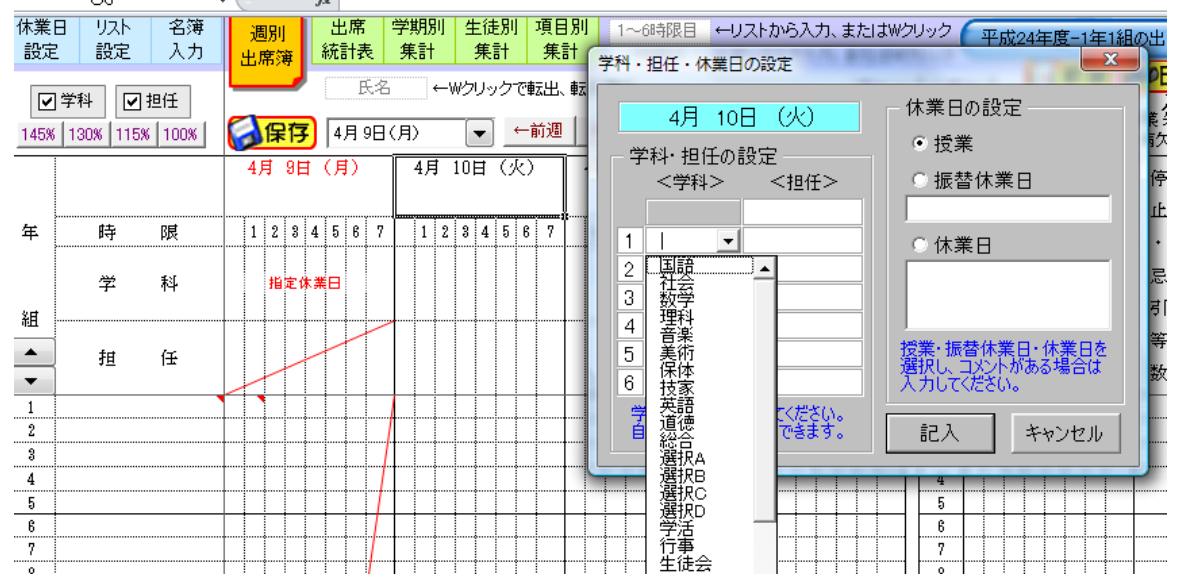

#### 6 出欠の記録方法

欠席の生徒の1時間目か2時間目をダブルクリックすると下の窓が出ますので、それぞれを選択して、記入をクリックしてください。新しい理由は、メニューから記号リストを呼び出しリストに追加してください。 理由は7時間目に記入されます。メニューに理由がないときは、記入記号リストを呼び出して、理由を付け 加えましょう。

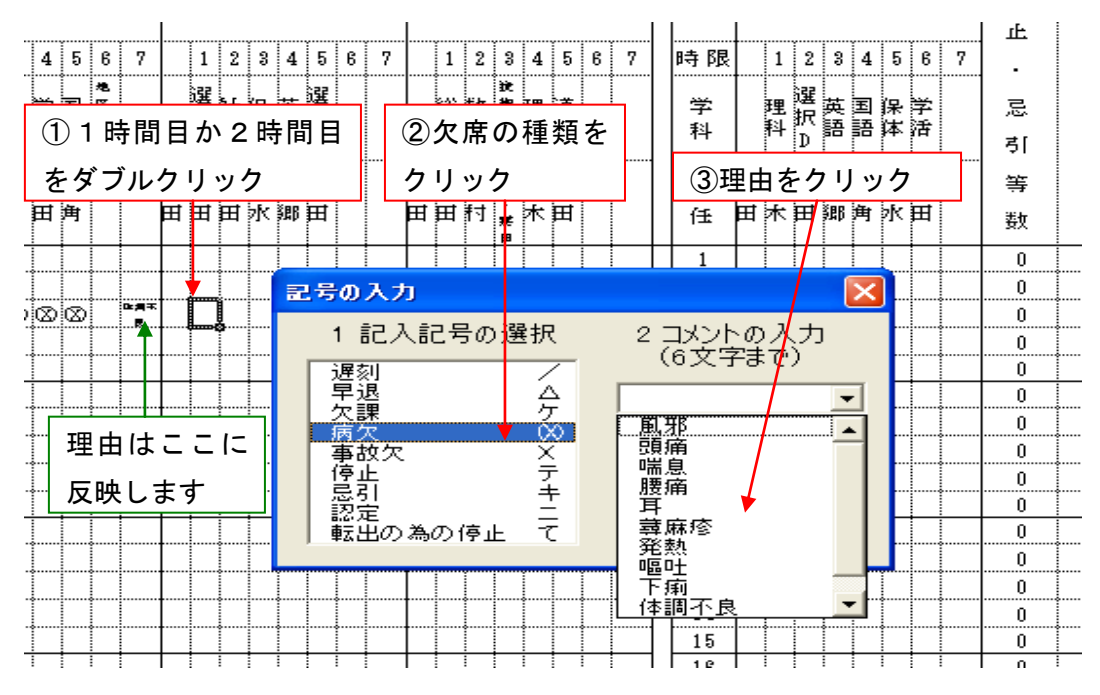

※ 毎日、出欠を記入するだけで、週・月・学期・出席統計表等の出欠統計が自動 的にできあがります。毎日、数分間の記入を欠かさず、実行しましょう。

## 7 転出入について

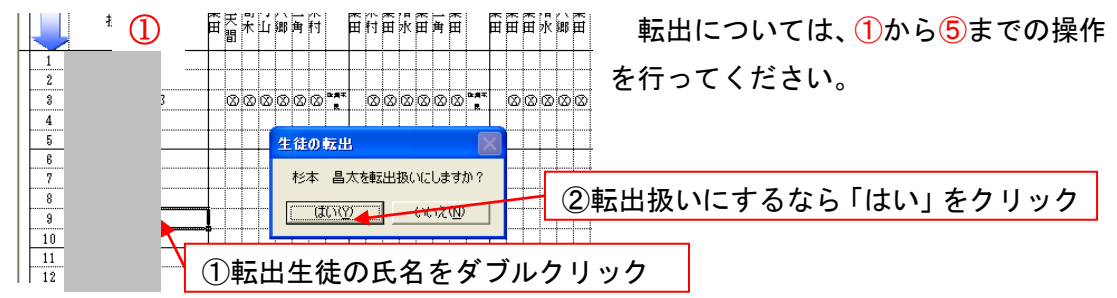

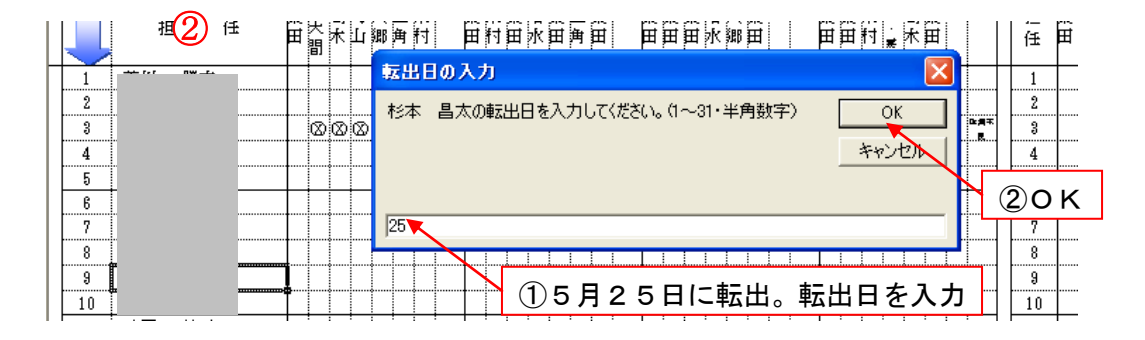

3

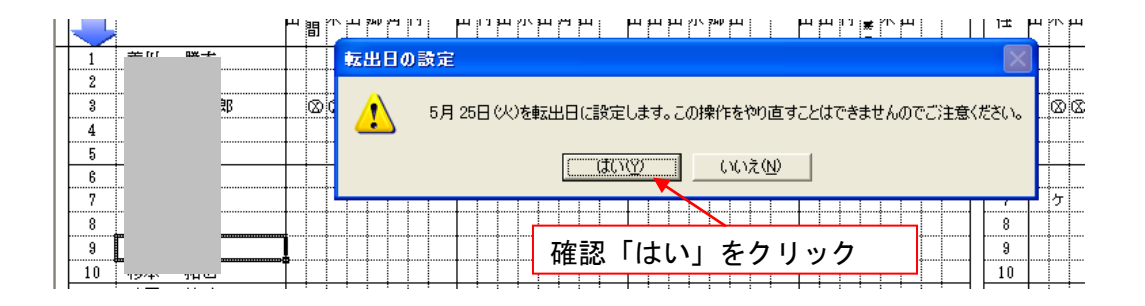

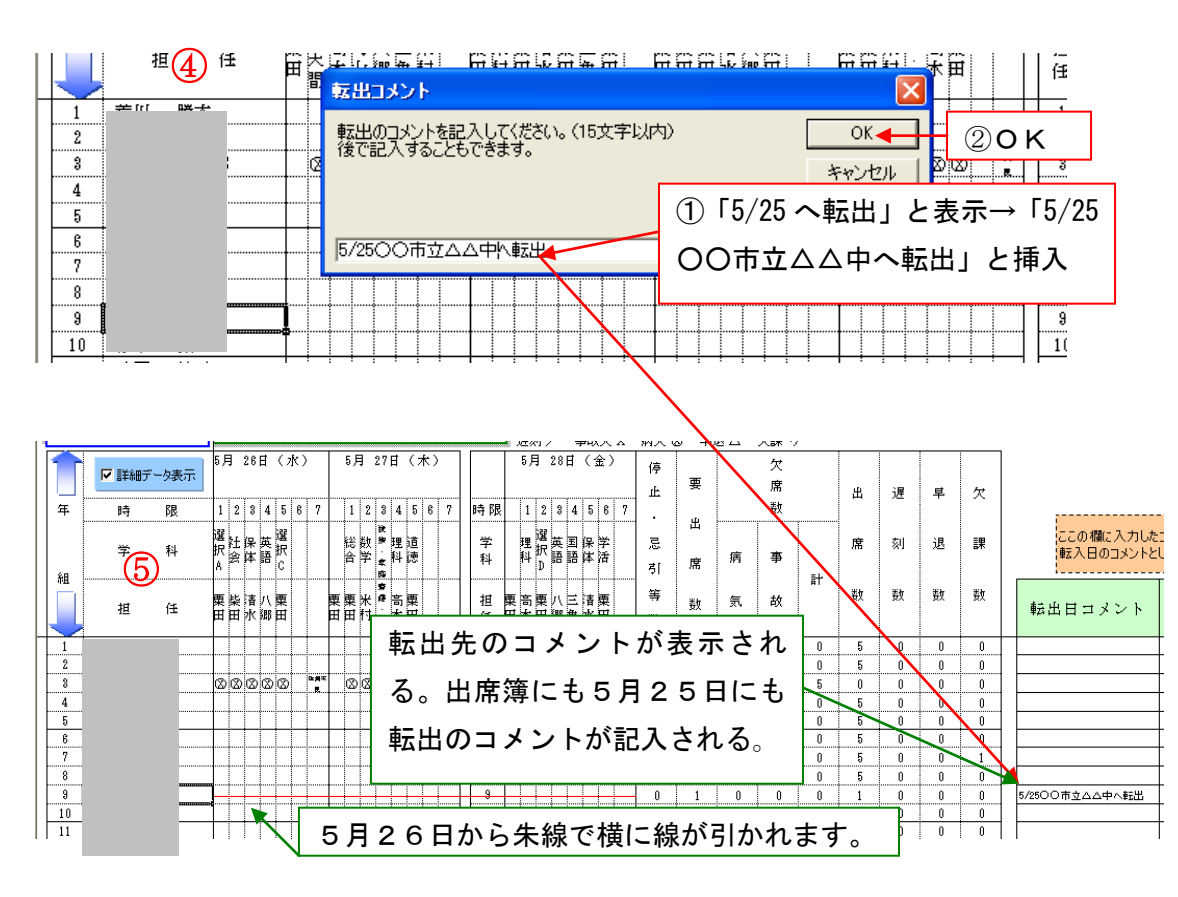

転入については、氏名の空欄をダブルクリックします。転出の操作とほぼ同じですが、コメントは出席簿上 には表示されません。転入日コメントの欄に表示されています。

## 8 各月統計

i.

(1)月・学期別統計

各月の出席統計は、メニューバーから「月・学期別」のメニューをクリックしてください。下の図のように自動的にできあがっています。

| 1学期前                         |       |                                           | 4        | 月          | 4            | 月集         | Ħ      |     |          |        | 5      | 月      | 5        | 月算         |              |              |          |        | 6             | 月      |                  | 6月     | 集      | ≣†     |             |          |        |
|------------------------------|-------|-------------------------------------------|----------|------------|--------------|------------|--------|-----|----------|--------|--------|--------|----------|------------|--------------|--------------|----------|--------|---------------|--------|------------------|--------|--------|--------|-------------|----------|--------|
| 1字期_後<br>2学期_前               |       | 停要                                        | 欠席       | 1          | 出议           | 星 早        | 欠      | 停止  | 要        |        | 欠席     | 1      | щ<br>Щ   | 屋馬         | L 欠          | 停            | 要        |        | 欠席            |        | 出                | 遅      | 早      | 欠      | 停<br>止      | 要        | [<br>  |
| 2学期_後                        | 画面が下に | 移動                                        | <u>ل</u> |            | 常刻           | 川退         | 課      | 忌   | ¥,       |        | 数      | )      | 席了       | રા પ્ર     | l IR         | ·<br>忌       | 出        | ļ      | 数             | r      | 席                | 刻      | 退      | 課      | ・見          | 出        |        |
| <u>3学期_前</u><br>3学期_後        |       | 引 席 <sub>病</sub><br>等 <sub>数 気</sub><br>数 | 事        | <b>≓</b> + | 數要           | 牧 数        | 敳      | 引等数 | 席数       | 病気     | 事故     | ₽<br>₽ | 敗暑       | 波费         | 使数           | 引<br>(等<br>数 | 席数       | 病      | <b>亊</b><br>故 | 計      | 数                | 数      | 数      | 斔      | 引<br>等<br>数 | 席数       | 病気     |
|                              |       | 0 16 0<br>0 16 0                          | 0        | 0          | 16 I<br>16 I | 0 0<br>0 0 | 0      | 0   | 18<br>18 | 2<br>0 | 0      | 2      | 16<br>18 | 0          | ) ()<br>) () | 0            | 22<br>22 | 0<br>0 | 0             | 0<br>0 | 22<br>22         | 0<br>0 | 0<br>0 | d      | 1<br>0      | 12<br>13 | 0      |
| 3 3 3 4                      |       | 0 16 0<br>0 16 0                          | 0        | 0          | 16 I<br>16 I | 0 0<br>0 0 | 0      | 0   | 18<br>18 | 0<br>0 | 0      | 0.     | 18<br>18 | 0          | ) 2          | 0            | 22<br>22 | 1<br>0 | 0             | 1      | 21<br>22         | 0<br>0 | 0<br>0 | 1<br>0 | 0<br>0      | 13<br>13 | 0      |
| 5<br>山 m: %本=+ 6             |       | 0 16 0<br>0 16 0                          | 0        | 0          | 16 I<br>16 I | 0 0<br>0 0 | 0      | 0   | 18<br>18 | 0<br>0 | 0      | 0      | 18<br>18 | 0 1<br>0 1 | ) 0          | 0            | 22<br>22 | 1<br>0 | 0             | 1<br>0 | 21<br>22         | 0<br>0 | 0<br>0 | 0<br>0 | 0           | 13<br>13 | 1<br>0 |
|                              |       | 0 16 0<br>0 16 0                          | 0        | 0          | 16 I<br>16 I | 0 0<br>0 0 | 0<br>2 | 0   | 18<br>18 | 0<br>1 | 0<br>0 | 0      | 18<br>17 | 0 1<br>0 1 | ) ()<br>) () | 0            | 22<br>22 | 0<br>0 | 0             | 0<br>0 | 2 <b>2</b><br>22 | 0<br>0 | 0<br>0 | 4<br>0 | 0           | 13<br>13 | 0      |
| 月-子期別     9       生徒別     10 |       | 0 16 0                                    | 0        | 0          | 16 I<br>16 I | 0 0        | 0      | 0   | 18<br>18 | 2<br>0 | 0      | 2      | 16<br>18 | 0          | ) 0          | 0            | 22<br>22 | 1      | 0             | 1<br>0 | 21<br>22         | 0      | 0      | 0      | 0           | 13<br>13 | 1      |
| リスト・時間割<br>12                |       | 0 16 0<br>0 16 0                          | 0        | 0          | 16 I<br>16 I | 0 0        | 0      | 0   | 18<br>18 | 0<br>1 | 0<br>0 | 0      | 18<br>17 | 0 1        | ) 0          | 0            | 22<br>22 | 0<br>2 | 0             | 2      | 22<br><b>2</b> 0 | 0      | 0      | 0<br>0 | 0           | 13<br>13 | 0      |
|                              |       | 0 16 1                                    | 0        | 1          | 15 (         | 0 0        | 0      | 0   | 18       | 5      | 0      | 5      | 13       | 0 1        | ) 0          | 0            | 22       | 1      | 0             | 1      | 21               | 0      | 0      | 2      | 0           | 13       | 1      |

#### (2) 出席統計表

| それぞれの)<br>その月の集課<br>集計後、変          | 月の集計ボタンを押す<br>計が始まります。<br>:更などがあった場合(   | た、<br>よ、 | 」     | <mark>常薄</mark> 出席: | 統計       | 引·学期別<br>生徒別 | リスト・時間割<br>生徒名簿 | 印刷<br>保存          | 🤊 –                 | 【注意】月別の   |
|------------------------------------|-----------------------------------------|----------|-------|---------------------|----------|--------------|-----------------|-------------------|---------------------|-----------|
| 集計ボタンを<br>「月別・学期<br>をしないと、         | を再度押してください。<br>服山と「生徒別」は第<br>正確に表示されませ、 | 語十<br>ん。 |       | ☑ 4月前月末在            | 籍数       |              | →出              | 席                 | 統                   | 集計ボタンを押   |
| 月名をダブ<br>ルクリックす<br>ると、その糸<br>計表を印刷 | 元<br>初<br>日                             | I        | 授業日数  | 前月末<br>在籍数          | 転入数      | 転出数          | 今月末<br>在籍数      | 出席停<br>止・忌<br>引等の | 出席しな<br>けらばな<br>らない | の集計や生徒別   |
| います。                               |                                         |          |       | 20                  | ^        |              | 20              | 166 H XX          | 320                 | _ の集計はできて |
| 4 7 集計                             | 四月                                      | 】<br>計   | りその月  | の集計7<br>33          | ドタン      | を押す          | • 13<br>33      | 0                 | 208<br>528          | いませんので、   |
| 5日集計                               |                                         | 男力       |       | 20                  | 0        | 1            | 19              | 0                 | 360                 | 注意してくださ   |
| 071 <b>ж</b> а                     |                                         | 計        |       | 「「「「」」を問かります。       | よろしへいですか | ? (時間がかか     | ス場合があります)       | 0                 | 234<br>594          | い。        |
| 6月集計                               | 六月                                      | 男女       | / 103 |                     |          | ()()え(N)     | u-//u-//0/06/97 | 0                 | 440                 |           |
| <b></b>                            | <b>Ⅰ</b>                                | 計        |       | 32                  | 0        | 0            | 32              | 0                 | 2                   | 「はい」をクリック |
| <b></b>                            |                                         | 男        |       | 19                  | 0        | 0            | 19              | 0                 |                     |           |

| 「月別・学期期山と「生往別山は集計<br>をしないと、正確に表示されません。 |              |    |            | 計   | 表 🕻 |         | 1        | 着考(その他)<br>ます。修正す | をダブルクリックする<br>る場合[F2]を押しi | と自動集計<br>てください。 | (生命       | 走出席簿)    | 備考のその他も計算が必             |
|----------------------------------------|--------------|----|------------|-----|-----|---------|----------|-------------------|---------------------------|-----------------|-----------|----------|-------------------------|
| 月名をダブ<br>ルクリックす<br>スト スの44             | $\mathbb{Z}$ | म  | 貢目         | 欠席  | 出 席 | 出 席     |          | 1                 | 葿考                        |                 | 抗己的       | 教行首百 두대  | 要です。                    |
| おまた印刷<br>します。                          | 月            | ×  | :3         | 総日数 | 総日数 | 百分率     | 長欠者<br>数 | 全月欠<br>席者数        | その作                       | <u>b</u>        | 1X JRC HP | 47.0H HP |                         |
|                                        |              |    | 男          | 18  | 302 | 94.38%  | 0        | 0                 |                           |                 |           |          |                         |
| 4月集計                                   | 四            | 月  | 女          | 0   | 208 | 100.00% | 0        | 0                 | -                         |                 |           |          | ①その月の備考欄をダブ             |
|                                        |              |    | 計          | 18  | 510 | 96.59%  | 0        | 0                 |                           |                 |           |          |                         |
|                                        |              |    | 男          | 21  | 339 | 94.17%  | 0        | 0                 |                           |                 |           |          | ルクリック                   |
| 5月集計                                   | Ē            | ī月 | 女          | 1   | 233 | 99.57%  | 備考測      | ta)               |                           |                 | $\times$  |          |                         |
|                                        |              |    | <u></u> #† | 22  | 572 | 96.30%  | 備考       | (その他)の集           | けを行います。時間が                | が掛かる場合カ         | 『あります。    |          |                         |
|                                        |              |    | 男          | 22  | 418 | 95.00%  | U#*5     | 0.#61.81.91       | . Baure anns              |                 |           |          | - ②「はい」をクリック            |
| 6月集計                                   | ーデ           | 、月 | 女          | 1   | 285 | 99.65%  |          | <u> </u>          |                           | 1 <u>분(11</u> ) |           |          |                         |
|                                        |              |    | <u></u> #† | 23  | 703 | 96.83%  | 0        | 0                 |                           |                 |           | <b>1</b> |                         |
|                                        |              |    | 男          | 14  | 246 | 94.62%  | 0        | 0                 |                           |                 |           |          | ł                       |
| 5月集調                                   | it 📗         | =  | 五月         | 女   |     | 2       | 30       | 3                 | 99.34%                    |                 | 0         | 0        |                         |
|                                        | -            |    |            | 計   |     | 32      | 59       | 7                 | 94.91%                    |                 | 1         | 0        |                         |
|                                        | _            |    |            | 男   |     | 26      | 37       | 0                 | 93.43%                    | :               | 1         | 0        | 全欠 3.22日<br>転出6/28 熊本市出 |
| 6月集調                                   | 3 <b>†</b>   | 7  | 六月         | 女   |     | 9       | 36       | 5                 | 97.59%                    | (               | 0         | 0        | 水中へ転出                   |
|                                        | -            |    |            | 計   |     | 35      | 73       | 5                 | 95.45%                    |                 | 1         | 0        |                         |
| <b></b>                                |              |    |            | 何も  | なけれ | ば、特     | 記事       | 項な                | しと表                       | 示。              | 全欠        | 、長       | 欠、転出入、出席停               |
|                                        |              |    |            | 止(3 | 理由も | )、忌     | 引きる      | を表え               | ⊼。 F 2                    | 2+-             | -で        | 直接.      | 入力や訂正も可能。               |

※ ふた月にまたがる長欠については、例えば、1月に4日、2月に4日継続して欠席した場合は、連続8日で長欠になりますが、2月に「長欠:氏名 8日(前月4日)」と表示します。そして、2月に長欠1とカウントします。また、その月で2回長欠があると、「長欠:氏名 8日,7日」と表示します。

(3) 出席統計表の印刷について

|                               |                                                 |           |        | JIC 20     | <u> </u> |                       |            |                     |             | その月だけを    |
|-------------------------------|-------------------------------------------------|-----------|--------|------------|----------|-----------------------|------------|---------------------|-------------|-----------|
| それぞれの月のその月の集計が                | の集計ボタンを押す<br>が始まります。                            | まと、<br>(+ | 週出席    | 薄 出席編      | 統計       | ・学期別<br>生徒別           | リスト・時間割    | 印刷                  | <b>?</b>    | 印刷し、切り取   |
| 集計1度、変更<br>集計ボタンを再<br>「月別・学期別 | なこかのった場合<br>厚度押してください。<br>山と「生徒別」は3<br>碗に表示されませ | ld、<br>表計 |        |            | ¥¥¥      |                       |            | 席                   | 統           | ってその上から   |
| 月名をダブ                         |                                                 |           |        |            | *832     |                       |            | ///*                | 山席しな        | 貼り付けてくだ   |
| ルクリックす<br>ると、その統<br>計表を印刷     | 15                                              |           | 授業日数   | 前月末<br>在籍数 | 転入数      | 転出数                   | 今月末<br>在籍数 | 山//14<br>止・忌<br>引等の | けらばな<br>らない | さい。       |
| します。                          | 月反                                              | <u>}</u>  |        |            |          |                       |            | 総日数                 | 総日数         |           |
|                               |                                                 | 男         |        | 20         | 0        | 0                     | 20         |                     |             |           |
| 4月集計                          | 四月 🖣                                            | <u>又</u>  | 16     | 13         | Û        | Ú                     | 13         | (                   | 卫該当月        | をタフルクリック  |
|                               |                                                 |           |        | 33         | 0        | 0                     | 33         | 0                   | 528         |           |
|                               |                                                 | 男         | 統計表印刷  |            |          |                       |            | <u> </u>            | 360         |           |
| 5月集計                          | 土月                                              | 女         | 4月分の統語 | +表を印刷します。  | (A4用紙·縦) |                       |            | 0                   | 234         |           |
|                               |                                                 | TT .      | ー      | この設定を変更で   | するには「設定」 | 面で「ロル刷」示ク<br>」ボタンを押して | ください。      | • 0                 |             |           |
| L. C. M. L.                   | <b>_</b> _                                      | 男         |        | ſ          | OK 4     |                       |            | 0                   | ②4月         | 分たけ印刷。B4縦 |
| 6月集計                          | 六月                                              | <br>計     |        | 32         | 。 οκ     |                       |            |                     |             |           |

| - 16 |    |                                |                                      |              |      |                   |                   |              |               |                |
|------|----|--------------------------------|--------------------------------------|--------------|------|-------------------|-------------------|--------------|---------------|----------------|
|      |    | それぞれの月の<br>その月の集計              | の集計ボタンを押す<br>が始まります。                 | た、           | 週出席  | <b>諸薄</b> 出席      | 統計                | 月·学期別<br>生徒別 | その他の欄を指定(特に、  |                |
|      | 1  | (集計後、変更<br>集計ボタンを開<br>「日日山・学期日 | なとかあった場合し<br>身度押してください。<br>山ヶに生まり山けま | .J.<br>E≡+   |      |                   |                   | 1.0101       | インフルエンザの流行月に  |                |
|      | 2  | をしないと、正                        | 確に表示されませ                             | kai<br>Nuo   |      | ☑ 4月前月末右          | E籍数               |              | は、出席停止が多くなり、そ |                |
|      | 3  | 月名をダブ<br>ルクリックす<br>ると、その統      | Ţ.                                   | f目           | 授業日数 | 前月末               | 転入数               | 転出数          | <u>م</u>      | の他の欄に入りません。その  |
|      | 4  | 計表を印刷<br>します。                  | 月反                                   | <del>}</del> |      |                   |                   |              | 1=            | 時は、欄を広げることができ  |
|      | 5  |                                |                                      | 男            |      |                   |                   |              |               | ます。そのままでいいですか  |
|      | 6  | 4月集計                           | 四月                                   | 女            | 16   | その他の欄は<br>そのままでいい | 印刷車団 ELLA<br>ですか? | いっととかできま     | .a.           |                |
|      | 7  |                                |                                      | 計            |      | (TT)              | 8                 | いいえ(N)       |               | と聞いてさますので、(広けな |
|      | 8  |                                |                                      | 男            |      |                   | ······            |              |               | い時)「はい」を、広げる時は |
|      | 9  | 5月集計                           | 五月                                   | 女            | 18   | 17                | 0                 | 0 0          |               |                |
|      | 10 |                                |                                      | 計            |      | 35                | 0                 | 0 0          |               | 「いいえ」をクリックします。 |
|      | 11 |                                |                                      | 男            |      | 18                | 0                 | 0 0          |               |                |
| l    | 12 | 6月集計                           | 六月                                   | 女            | 22   | 17                | 0                 | 0 0          |               | II: V: 3       |

| 40 - 1 - 2 - 5 - 5           | 王府も同して(おうい                         |                          | <u> </u> |                  |                              |                        |       |          |             |
|------------------------------|------------------------------------|--------------------------|----------|------------------|------------------------------|------------------------|-------|----------|-------------|
| 来町ホタンを<br>「月別・学期版<br>をしないと、正 | 再度押してんさい<br>別」と「生徒別」は<br>「確に表示されませ | 。<br>集計<br>:ん。           |          |                  | ☑ 4月前月末初                     | 王籍数                    |       | ▶出       | プリンタの設定(接続プ |
| 月名をダブ<br>ルクリックす<br>スト その結    | , I                                | <b>€</b> 目               | 授業       | 口粉               | 前月末                          | <b>赴</b> 1米6           | 起电波   | 今月末      | リンタから選択)    |
| 計表を印刷                        | 月一一                                | <u>.</u>                 | 12.75    | ⊔ #∧<br>→III`~   | を<br>た<br>籍数                 | ₩47C <del>8</del> X    |       | 在籍数      |             |
| 104.9%                       |                                    | $\overline{\mathcal{T}}$ |          | 192              | O O ER JE                    |                        |       | <u> </u> | _           |
|                              |                                    | 男                        |          | プリンタ             | ₹( <u>P)</u> :               |                        | /     | 20       |             |
| 4月集計                         | 四月                                 | 女                        | 1        | 日<br>日<br>年<br>年 | 職員室3¥EPSOI<br>職員室FMV¥EP:     | N-LP8300<br>SON        |       | 13       |             |
|                              |                                    | 計                        |          | 亘 Du<br>亘 EF     | ipio DP-340<br>PSON PM-3500C |                        | *     | 33       |             |
|                              |                                    | ~ 男                      |          |                  | SON PM-700C<br>SON PM-700C   | ESC/P R<br>ESC/P R (コピ | - 1)  | 19       | _           |
| 5月集計                         | 五月                                 | 女                        | 1        |                  | SON PM-870C<br>SON PM-G800   |                        |       | - 13     |             |
|                              |                                    | 計                        |          | 設定               | 宦(S)                         | OK                     | キャンセル | 32       |             |
|                              |                                    | 男                        |          |                  | 19                           | 0                      | 01    | 19       | _           |

## 9 通知表及び指導要録の統計

120

| 下の7<br>生徒<br>生徒 | 下のボックスから表示したい<br>生徒名を選択してください。     週出席簿     出席統計     月・学期別     リスト・時間割     印刷       生徒名を選択してください。         (保存)     (保存) |     |       |          |       |      |      |                         |  |  |  |  |  |  |
|-----------------|----------------------------------------------------------------------------------------------------|-----|-------|----------|-------|------|------|-------------------------|--|--|--|--|--|--|
| 小嶋              | 鳥 秀和 👤                                                                                                    | 1学期 | 🚽 生 i | 徒别占      | 片席集   | [計表  |      | 備考欄を修正する場合[F2]を押してください。 |  |  |  |  |  |  |
| 番号              | 氏名                                                                                                    | 項目  | 授業日数  | 停止· 忌引   | 要出席日数 | 欠席日数 | 出席日数 | 備考                      |  |  |  |  |  |  |
| 7               | 小嶋 秀和                                                                                                    | 1学期 | 69    | <u> </u> | 69    | 0    | 69   | 体調不良:2 頭痛:2 腹痛:4        |  |  |  |  |  |  |
| 8               | 齋藤 仁志                                                                                                    | 1学期 | 69    | 0        | 69    | 0    | 69   | 特になし                    |  |  |  |  |  |  |
| 9               | 杉本 昌太                                                                                                    | 1学期 | 69    | 0        | 69    | 1    | 68   | 発熱:1                    |  |  |  |  |  |  |
| 10              | 杉本 拓也                                                                                                    | 1学期 | 69    | 0        | 69    | 0    | 69   | 頭痛:1                    |  |  |  |  |  |  |
| 11              | 千原 航平                                                                                                    | 1学期 | 69    | 0        | 69    | 1    | 68   | 発熱:1                    |  |  |  |  |  |  |
| 12              | 千原 正也                                                                                                    | 1学期 | 69    | 0        | 69    | 0    | 69   | 特になし                    |  |  |  |  |  |  |
| 13              | 連川 渉                                                                                                    | 1学期 | 69    | 0        | 69    | 0    | 69   | 特になし                    |  |  |  |  |  |  |
| 14              | 出口 宗太                                                                                                    | 1学期 | 69    | 0        | 69    | 0    | 69   | 特になし                    |  |  |  |  |  |  |
| 15              | 富永 隼人                                                                                                    | 1学期 | 69    | 0        | 69    | 2    | 67   | 腰痛:1 頭痛:2 腹痛:4          |  |  |  |  |  |  |
| 16              | 中田 勇気                                                                                                    | 1学期 | 69    | 0        | 69    | 0    | 69   | 特になし                    |  |  |  |  |  |  |
| 17              | 橋本 京介                                                                                                    | 1学期 | 69    | 0        | 69    | 1    | 68   | 家都合:1                   |  |  |  |  |  |  |

備考には欠席の理由等が表示されていません。備考の必要とする学期欄をダブルクリックすると欠席数と 理由が表示されます。学期毎に選択して表示されますので、とても便利です。学期毎の集計は通知表に、年 間集計は指導要録の資料となります。

特に、表示選択をクリックすれば、1学期、2学期、3学期、全体(年間)と表示できるので、印刷する とき便利です。また、備考欄の項目が多くなって入りきれなくなると、自動的にセルがのびて表示できます。 修正にはF2キーで行ってください。

10 その他

出席貯蔵は、毎年パソねっとのホームページからダウンロードできます。